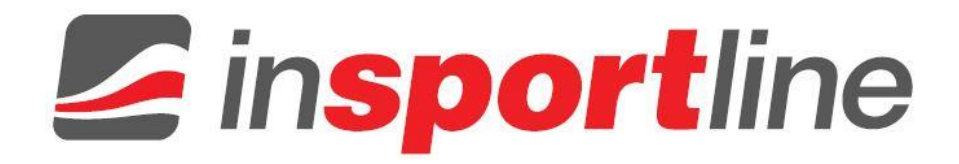

# UŽÍVATEĽSKÝ MANUÁL – SK Manuál k aplikácii FitShow

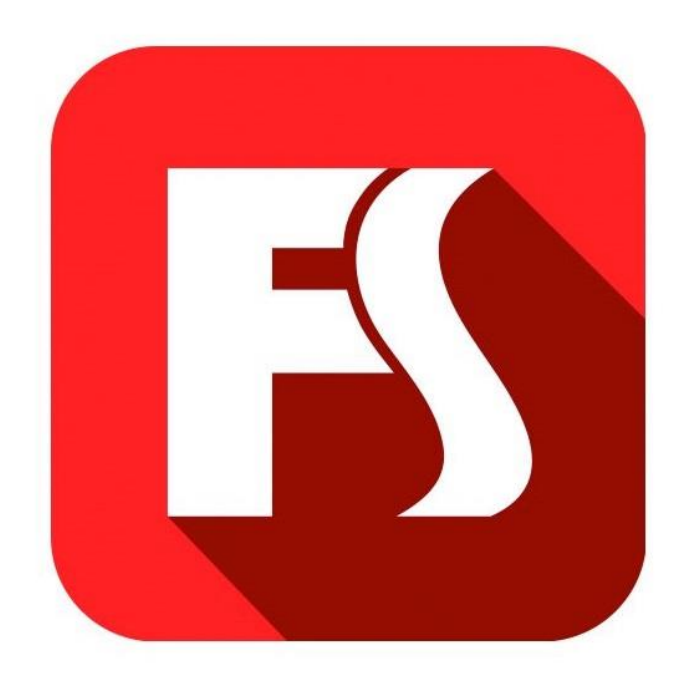

## OBSAH

| INŠTALÁCIA APLIKÁCIE                  | 3 |
|---------------------------------------|---|
| VYTVORENIE UŽÍVATEĽSKÉHO MENA A HESLA | 3 |
| AKO ZARIADENIE SYNCHRONIZOVAŤ         | 4 |
| PRÁCA S APLIKÁCIOU                    | 5 |

# INŠTALÁCIA APLIKÁCIE

Naskenujte QR kód pomocou svojho mobilného zariadenia. Okamžite prejdete na stránku aplikácie FitShow v App Store.

Poznámka: Aby ste mohli QR kód úspešne naskenovať, musíte si najprv stiahnuť aplikáciu, ktorá tieto kódy vie čítať. Takúto aplikáciu môžete nájsť ako v App Store, tak v Google Play..

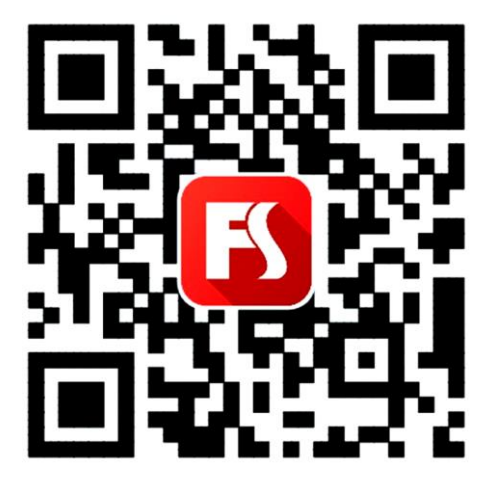

#### VYTVORENIE UŽÍVATEĽSKÉHO MENA A HESLA

- 1. Noví užívatelia tejto aplikácie sa musia najprv zaregistrovať a vytvoriť si používateľské meno a heslo. Jedine tak sa Vám uložia histórie tréningov. Ak už ste registrovanými užívateľmi, prihláste sa pomocou svojho užívateľského mena a hesla.
- 2. Registrujte sa v aplikácii pomocou svojho e-mailu alebo telefónneho čísla. Potom si zvoľte užívateľské údaje k svojmu účtu.

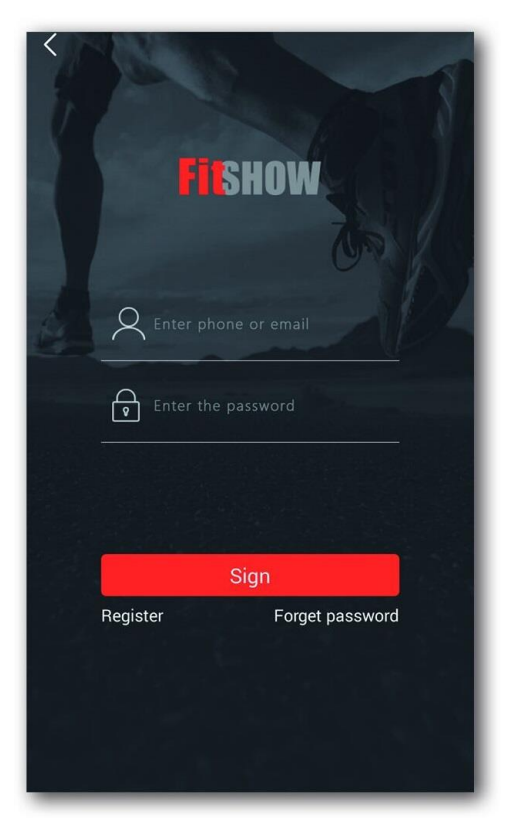

### AKO ZARIADENIE SYNCHRONIZOVAŤ

1. Zapnite si na svojom mobilnom zariadení Bluetooth a v aplikácii jednoducho vyberte tlačidlo INDOOR. Potom môžete začať s tréningom a aplikácia Vám bude nahrávať jeho priebeh.

Poznámka: Ak zvolíte tlačidlo OUTDOOR, zariadenie sa napojí na GPS a aplikácia bude schopná nahrávať priebeh Vášho cvičenia aj vonku.

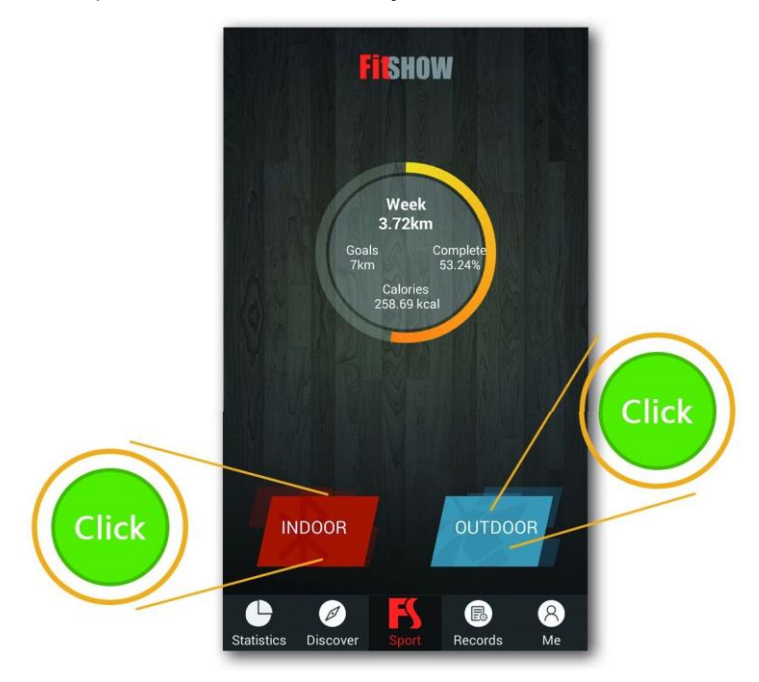

- 2. Bluetooth v aplikácii automaticky vyhľadá Váš prístroj. Pripojíte sa k nemu tlačidlom CONNECT. Pripojte sa k tomu správnemu prístroju.
- 3. Akonáhle sa pripojíte, kliknite na obrázok prístroja. Zobrazí sa jeho detailný opis so všetkými dostupnými informáciami.

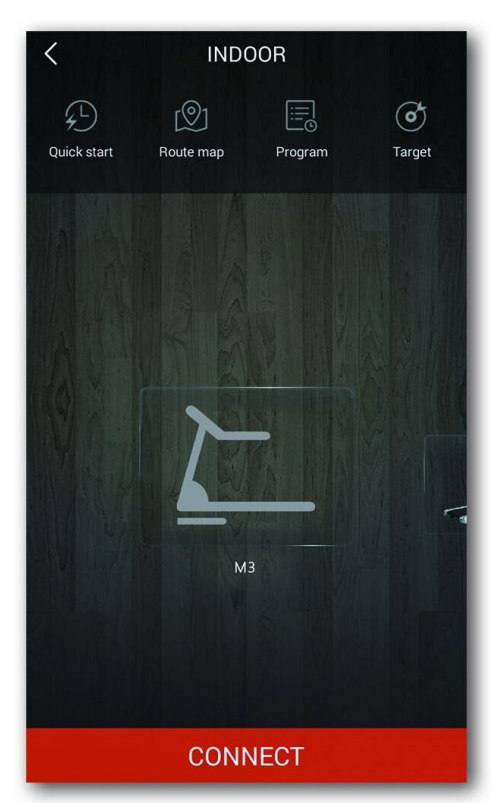

| Back             | Device Detail | ΟΤΑ             |  |  |
|------------------|---------------|-----------------|--|--|
|                  |               |                 |  |  |
| Manufacturer     |               |                 |  |  |
| Range of Speed   |               | 0.5 ~ 14.0 KM/H |  |  |
| Range of Incline |               | 0 ~ 0%          |  |  |
| Total distances  |               | 34.6 km         |  |  |
|                  |               |                 |  |  |
| Disconnect       |               |                 |  |  |
|                  |               |                 |  |  |

# PRÁCA S APLIKÁCIOU

Ak chcete zmeniť nastavenie, postupujte nasledovne:

- 1. Zvoľte tlačidlo ME (ja), ktoré sa nachádza v pravom dolnom rohu obrazovky.
- 2. Potom vyberte Settings (nastavenie) a následne Enable Control (povoliť kontrolu).

| Notifications             | >                   | < Enable Control                                                                                                    |  |
|---------------------------|---------------------|----------------------------------------------------------------------------------------------------|--|
| 🞦 Favorites               | >                   | Bluetooth                                                                                                    |  |
| C Exercise time           | 29:48:29            | View Only Supported Devices                                                                                                    |  |
| 🔥 Calories                | 11473 kcal          | Enable Control                                                                                                    |  |
| 📔 Exercise Records        | Distance243.42 km > | Others                                                                                                    |  |
| Chievement                | >                   | Allow History Deletion                                                                                                    |  |
| 🔊 Goals                   | >                   |                                                                                                    |  |
| Match records             |                     | View Only Supported Devices:     Kod's a principle pomocou Bluetoeth, objavia                                                              |  |
| 🛐 PK records              | >                   | sa len podporované fitness zariadenia.                                                                                                    |  |
| Settings                  | >                   | <ul> <li>Enable Treadmill Control:<br/>Umožní nastavenie sklonu a rýchlosti<br/>bežeckého pásu pomocou mobilného<br/>zariedenie</li> </ul> |  |
| Statistics Discover Sport | Records Me          | <ul> <li>Allow History Deletion:</li> <li>Vymažte históriu tréningu.</li> </ul>                                                            |  |
| Cie                       | ck)                 |                                                                                                    |  |

**Poznámka**: View only supported devices - **Zobraziť iba podporované zariadenia**; Enable treadmill Control - **Umožniť ovládanie bežeckého pásu**; Allow History Deletion - **Povoliť mazanie histórie**.

Akonáhle sa aplikácia pripojí, zobrazí štyri režimy. Zvoľte si jeden z režimov, stlačte START a začnite s tréningom.

**POZOR:** Dbajte na zvýšenú opatrnosť ak sa pohybujete na páse a zároveň používate aplikáciu. Rozptýlenie môže viesť k strate rovnováhy a k úrazu.

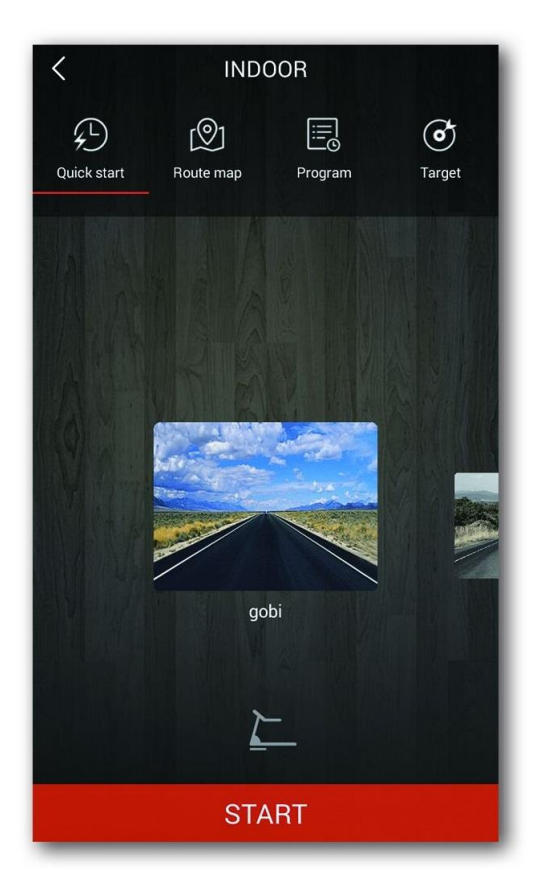

Akonáhle začnete cvičiť, aplikácia zobrazí tieto hodnoty: ubehnutý čas (Time), spálené kalórie (Calories), ubehnutá vzdialenosť (Distance), počet krokov za minútu (Steps), tepovú frekvenciu (Heart Rate), priemernú rýchlosť (Avg. Speed) a priemerné tempo (Avg. Pace). Tréning ukončíte tlačidlom STOP. Aplikácia FitShow uloží záznam o tréningu do Vašej histórie.

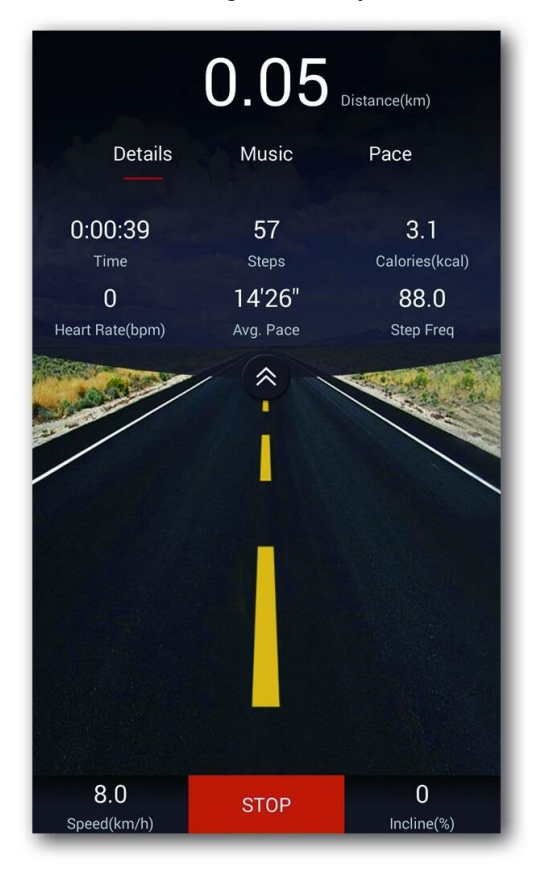